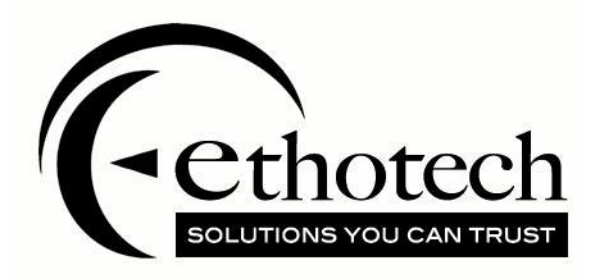

# SmartSort User Guide

For Microsoft Dynamics GP 2016

| Copyright               | Manual copyright © 2016 EthoTech, Inc. All rights reserved.                                                                                                    |
|-------------------------|----------------------------------------------------------------------------------------------------|
|                         | Your right to copy this documentation is limited by copyright law and the terms of the software license agreement. As the software licensee, you may make a reasonable number of copies or printouts for your own use. Making unauthorized copies, adaptations, compilations, or derivative works for commercial distribution is prohibited and constitutes a punishable violation of the law.                                                                                                    |
|                         | Unless otherwise noted, all names of companies, products, street addresses, and persons contained herein are fictitious and are used solely to document the use of this product.                                                                                                    |
| Trademarks              | All company or product names mentioned are trademarks or registered trademarks of EthoTech, Inc., or of their respective holders.                                                                                                    |
| Warranty                | EthoTech disclaims any warranty regarding the sample code contained in this documentation, including the warranties of merchantability and fitness for a particular purpose.                                                                                                    |
| Limitation of liability | The content of this manual is furnished for informational use only, is subject to change without notice, and should not be construed as a commitment by EthoTech. EthoTech assumes no responsibility or liability for any errors or inaccuracies that may appear in this manual. Neither EthoTech nor anyone else who has been involved in the creation, production or delivery of this documentation shall be liable for any indirect, incidental, special, exemplary or consequential damages, including but not limited to any loss of anticipated profit or benefits, resulting from the use of this documentation or sample code. |
| License agreement       | Use of this product is covered by a license agreement provided by EthoTech, Inc., with the software product. If you have any questions, please call EthoTech at 678-384-7500.                                                                                                    |
| Publication date        | June 2016                                                                                                    |

## Contents

| SMARTSORT                              | <u>I</u> |
|----------------------------------------|----------|
| OVERVIEW                               |          |
| Advanced Lookups                       |          |
| SECURITY                               |          |
| SmartSort Windows                      |          |
| Alternate Dynamics GP Windows          |          |
| SETUP                                  |          |
| Setup Level                            |          |
| User ID                                | 4        |
| Class ID                               | 4        |
| Series                                 | 4        |
| Lookup Window                          | 4        |
| Sort Option                            | 5        |
| SmartList Favorite                     | 5        |
| Print                                  | 5        |
| Clear Event Log                        | 5        |
| OPENING A LOOKUP WINDOW                | 6        |
| SMARTSORT USER OPTIONS                 | 7        |
| PRODUCT SUPPORT                        |          |
| Contacting Support                     | 8        |
| Registration Information               | 9        |
| EthoTech SQL Object Initialization Log | 10       |
| EthoTech Database Build Log            | 10       |
| EthoTech Workstation Build Log         | 11       |
| APPENDIX A - SUPPORTED LOOKUP WINDOWS  |          |

#### Overview

EthoTech SmartSort speeds up your inquiries - and your data entry - by *eliminating as many as 3 mouse clicks per lookup*. Now you can automatically sort lookup information YOUR way! Quickly find the information you need by customizing your own view based on built-in advanced sorting options or SmartList favorites. And... you can use SmartSort with **over 40** Dynamics GP lookup windows, including all that are SmartList-enabled. For example, sort Customer lookups by Customer Name or Sales Territory instead of Customer ID, which may not easily identify the customer.

- Automatically sort lookups based on advanced sorting options or SmartList favorites.
- Assign sorting defaults per lookup window at the following levels: System, Company, User Class and User.

SmartSort works with EthoTech Next Numeric Collection to accelerate data entry and eliminate errors by providing the ability to sort master records by meaningful user-defined criteria. Please refer to The EthoSeries product manual or the EthoTech web site (<u>www.ethotech.com</u>) for more information on Next Numeric Collection.

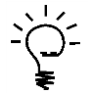

Note that throughout this manual the word Application, Applications, and Dynamics GP will be used to mean Microsoft Dynamics<sup>™</sup> GP and refers to whichever version of the system you have installed.

#### Advanced Lookups

SmartSort works in conjunction with Microsoft Dynamics GP SmartList and takes advantage of Advanced Lookups custom sorting options, which is part of Dynamics GP System Manager. Setting security to allow access to the alternate Dynamics GP lookup windows made available by SmartList is required in order to take advantage of SmartSort features. Removing security access to these windows will inactivate SmartSort functionality.

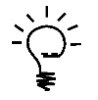

For details on setting up security for Dynamics GP SmartList alternate windows please see your Dynamics GP documentation.

#### Security

EthoTech provides default tasks and roles for SmartSort. Roles must be assigned to each user to grant the appropriate level of access to the product, and SmartSort default tasks and rolls begin with ETI SS.

The default tasks and roles only address SmartSort resources, and do not modify security settings for Dynamics GP windows, files, or reports. These default tasks and roles may not be a perfect match to your company's operating procedures. You can modify the default tasks and roles as needed, as well as create roles to suit your needs.

| Security Role Setup |                                                            |                        |                 |                             |  |  |  |  |
|---------------------|------------------------------------------------------------|------------------------|-----------------|-----------------------------|--|--|--|--|
| File Edit Tools     | Additiona                                                  | l Help                 |                 | sa Fabrikam, Inc. 4/12/2017 |  |  |  |  |
| 🔚 Save 🜌 Cļ         | ear 🗙 <u>D</u> e                                           | elete 📳                | Сору            | <b>a</b>                    |  |  |  |  |
| Role ID:            | ETI SS MANA                                                | AGER                   |                 | Q                           |  |  |  |  |
| Role Name:          | nager                                                      |                        |                 |                             |  |  |  |  |
| Role Description:   |                                                            |                        |                 |                             |  |  |  |  |
|                     |                                                            |                        |                 |                             |  |  |  |  |
| Display: All        |                                                            | •                      |                 |                             |  |  |  |  |
| Display Selected Ta | Display Selected Tasks <u>Mark All</u> U <u>n</u> mark All |                        |                 |                             |  |  |  |  |
| Security Task ID    |                                                            | Name                   |                 |                             |  |  |  |  |
| ETI_SS_ADMIN_0      | 001                                                        | SmartSort<br>SmartSort | Adminis<br>User | trator                      |  |  |  |  |

The ETI SS USER role grants access to all windows, files, and reports required to access SmartSort functionality. This role should be assigned to all users who should have access to SmartSort.

The ETI SS MANAGER role grants access to the SmartSort setup windows, files, and reports. This role should be assigned to all users who will set up and maintain SmartSort.

This module uses SmartSort windows created by EthoTech. SmartSort windows are automatically assigned to your Dynamics GP navigation during installation. Use the Dynamics GP Security window to grant or remove access to these windows.

#### SmartSort Windows

- SmartSort Setup
- SmartSort User Options

#### Alternate Dynamics GP Windows

SmartSort works in conjunction with Dynamics GP SmartList and takes advantage of Advanced Lookups custom sorting options, which is part of Dynamics GP System Manager. Setting security to allow access to the alternate Dynamics GP lookup windows made available by SmartList is required in order to take advantage of SmartSort features. The default setting is for security to be set to these alternate lookup windows. Removing security access to these windows will inactivate SmartSort functionality.

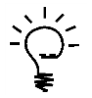

For details on setting up security for Dynamics GP SmartList alternate windows please see your Dynamics GP documentation.

#### Setup

Use the SmartSort Setup window to define your default sorting options for Dynamics GP lookup windows. The Sort Option and SmartList Favorite selections define a SmartSort setup for a given Setup Level, Series and Lookup Window. To open the SmartSort Setup window, select

Microsoft Dynamics GP >> Tools >> Setup >> System >> SmartSort >> SmartSort Setup.

| 🙀 SmartSort Setup              |                                  |                             |
|--------------------------------|----------------------------------|-----------------------------|
| File Edit Tools                | Help                             | sa Fabrikam, Inc. 4/12/2017 |
| 📕 Sa <u>v</u> e <u> </u> Clear | 🗙 Delete 🗙 Clear Event Log       | <b>a</b>                    |
| Setup Level:<br>User ID        | User ID:                         |                             |
| Series:<br>Sales 🗸             | Lookup Window:                   |                             |
| Sort Option:                   |                                  |                             |
| 💿 Basic Sort 🛛 💿               | Advanced Sort by Sales Territory | ▼                           |
| SmartList Favorite:            |                                  |                             |
| Active Customers*              | ▼                                |                             |
|                                |                                  | ۵ 🕼                         |

#### Setup Level

The Setup Level drop down list contains the levels for which you can define your default sorting options. The following setup levels can be defined: System, Company, User Class, and User ID. When multiple Setup Levels are defined for a lookup window, the SmartSort hierarchy is as follows: User ID  $\rightarrow$  User Class  $\rightarrow$  Company  $\rightarrow$  System. Please refer to the <u>Opening a Lookup Window</u> section of this manual for more details.

#### User ID

The User ID drop down list contains all users with access to the current Dynamics GP Company and is **only available when the User ID Setup Level is selected**. SmartSort setup information applied to the User ID is only available in the company where they were created.

#### Class ID

The Class ID drop down list contains the available User Class ID's and is **only available when the Class ID Setup Level is selected**. SmartSort setup information applied to the Class ID is only available in the company where they were created.

#### Series

The Series drop down list contains the available Dynamics GP Series for which SmartSort setups may be defined.

#### Lookup Window

The Lookup Window drop down list contains the Dynamics GP lookup windows for which SmartSort setups may be defined. Over 40 lookup windows are available, including all SmartList-enabled lookup windows. See <u>Appendix A</u> for a complete list of lookup windows supported by SmartSort.

#### Sort Option

The Sort Option radio button determines the sorting options available in the Sort Option drop down list. If Advanced Sort is selected, the drop down list will be filled from the appropriate Advanced Lookups sort by fields. Advanced Lookups are defined using the Advanced Lookup Setup window. To open this window, select <u>Microsoft Dynamics GP >> Tools >> Setup >> Company >> Advanced Lookups</u>.

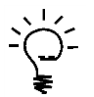

For details on setting up Dynamics GP Advanced Lookups, please see your Dynamics GP documentation.

If Basic Sort is selected, the drop down list will contain all the sorting fields available in the selected Lookup Window.

SmartSort Advanced Sorts and SmartList Favorites are only available for SmartList-enabled lookup windows, and Advanced Sorts are not available for the System Setup Level.

#### SmartList Favorite

The SmartList Favorite drop down list contains the available SmartList Favorites for the selected Setup Level and Lookup Window.

#### Print

The toolbar Print drop down button allows you to print either the SmartSort Setup Log or the SmartSort Event Log.

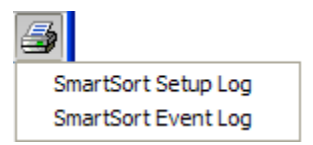

The SmartSort Setup Log contains all saved setup information. The SmartSort Event Log contains all updates to your setup information resulting from changes made to Advanced Lookups sorting options or SmartList Favorites.

Clear Event Log

The Clear Event Log button clears the SmartSort Event Log.

#### **Opening a Lookup Window**

When a Dynamics GP lookup window is opened for which SmartSort setups are defined, the records will be sorted in the following manner.

- 1. If a setup exists for the current User ID, then the User ID SmartSort setup is used to sort the records in the lookup window.
- 2. If a setup does not exist or is invalid for the User ID and a setup exists for the current user's User Class, then the User Class SmartSort setup is used to sort the records in the lookup window.
- 3. If a setup does not exist or is invalid for the Class ID and User ID and a setup exists for the Company, then the Company SmartSort setup is used to sort the records in the lookup window.
- 4. If a setup does not exist or is invalid for the Company, Class ID and User ID and a setup exists for the System, then the System SmartSort setup is used to sort the records in the lookup window.
- 5. If a setup does not exist or is invalid for the System, then the lookup window is sorted using the standard Dynamics GP sort for the window (typically the Master Record ID).

| [ | 🙀 Customers and Pros  | pects                            |                |             |           | x            |
|---|-----------------------|----------------------------------|----------------|-------------|-----------|--------------|
|   | File Edit Tools       | Additional Help                  | sa             | Fabrikam    | , Inc. 4, | /12/2017     |
|   | Find by Customer Name |                                  | ] <b>#</b>   * | <u>N</u> ew | 2         | <u>O</u> pen |
| l |                       | t; by Customer Name              |                |             | 4         | ) 🕹          |
| l | Customer ID           | Customer Name - Additional Sorts | s              |             |           |              |
| l | AARONFIT0001          | Aaron Fitz Electrical            |                |             |           |              |
| l | ADAMPARK0001          | Adam Park Resort                 |                |             |           | =            |
| l | ADVANCED0001          | Advanced Paper Co.               |                |             |           |              |
| l | ADVANCED0002          | Advanced Tech Satellite System   |                |             |           |              |
| l | ALTONMAN0001          | Alton Manufacturing              |                |             |           |              |
| l | AMERICAN0002          | American Electrical Contractor   |                |             |           |              |
| l | AMERICAN0001          | American Science Museum          |                |             |           |              |
| l | ASSOCIAT0001          | Associated Insurance Company     |                |             |           |              |
| l | ASTORSUI0001          | Astor Suites                     |                |             |           |              |
| l | ATMORERE0001          | Atmore Retirement Center         |                |             |           |              |
| l | BAKERSEM0001          | Baker's Emporium Inc.            |                |             |           |              |
| l | BERRYMED0001          | Berry Medical Center             |                |             |           | -            |
|   | All records           | s where Inactive is equal to No. |                | Select      | Ca        | ncel         |

The above screenshot shows the Customers and Prospects lookup window sorted by **Sales Territory ID** and filtered by a SmartList Favorite named **Active Customers**. SmartList Favorite **Active Customers** restricts the lookup to customers who are not marked Inactive.

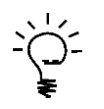

For details on setting up SmartList favorites, please see your Dynamics GP documentation.

#### SmartSort User Options

The SmartSort User Options window is a variation of the SmartSort Setup window that is restricted to the current user. This window may be accessed from the available Dynamics GP lookup windows and User Preferences window via the Additional Menu.

| 🙀 SmartSort User Optio               | ons                            |                             |
|--------------------------------------|--------------------------------|-----------------------------|
| File Edit Tools                      | Options Help                   | sa Fabrikam, Inc. 4/12/2017 |
| 🔚 Sa <u>v</u> e ᠫ Clea               | Remove Default View            | 4                           |
| Series:                              | Lookup Window:                 | User ID:                    |
| Sort Option:                         |                                |                             |
| 💿 Basic Sort 🛛 🔘                     | Advanced Sort by Customer Name |                             |
| SmartList Favorite:<br><none></none> | ▼                              |                             |
|                                      |                                | ۵ 🕼                         |

Other Setup Levels may not be accessed from the SmartSort User Options window. This window is specifically used to define sorting options for an individual user of Dynamics GP. Sorting defaults defined in this window will override all other Setup Levels (User Class, Company and System).

For many lookup windows, Dynamics GP now allows the user to set a default sorting option by selecting the Set as Default View option within the lookup window. This default sorting option overrides the SmartSort setup. To remove the Dynamics GP default sorting option for a lookup window, select **Options > Remove Default View** within the SmartSort User Options window.

#### **Product Support**

Contacting Support

EthoTech Product Support is available Monday through Friday from 9:00 am to 5:00 pm EST.

Product Support can be reached in the following ways:

#### 678.384.7500

#### support@ethotech.com http://www.ethotech.com

Before contacting Product Support, please gather information about your Microsoft Dynamics GP system and your EthoTech product. This information will assist our Product Support team in servicing your support needs in a timely and effective manner. Use the following list of questions to help you prepare for contacting Product Support.

- 1. Describe the process you were following when the error occurred. Please include the module you were in, the windows you were using, what you were doing when you received the error message and list the exact error message.
- 2. What version of Dynamics GP are you using? Please include the service pack number as well.
- 3. What version of your EthoTech product are you using?
- 4. Are there other 3<sup>rd</sup> Party products installed? If so, please list them.
- 5. Have you attempted to resolve the situation? What have you done so far?
- 6. Does this problem occur on any other workstation?
- 7. Does this problem occur for other users of your software?
- 8. Can you recreate the problem? How? Please list the steps.
- 9. Do you have a valid backup that can be restored if necessary?

When you call or email EthoTech for product support, please include the following information:

- Your name, company name and phone number.
- The information gathered from the above list of questions.
- In addition, have this manual available when you are connected with Product Support you may be directed to various pages in the manual as you are helped with your problem.

#### **Registration Information**

The EthoTech Registration window provides version and build information for all EthoTech products. The Dynamics GP system password is required to access this window.

You can access the window via the Additional Menu that appears on the About Microsoft Dynamics GP window, or by choosing EthoTech Registration from the System Setup menu. If you open the EthoTech Registration window from the System Setup menu, you will need to click the Series Name lookup icon on the registration window and choose SmartSort.

| ĺ                 | Li EthoTe             | ch Registrati              | ion - TW   | /014 (sa)  |                                |                   | [            | - 0           | <b>—</b>   | 1                             |
|-------------------|-----------------------|----------------------------|------------|------------|--------------------------------|-------------------|--------------|---------------|------------|-------------------------------|
|                   |                       |                            |            | 1          | ?                              |                   |              |               |            |                               |
|                   | Register              | Options                    | File       | Tools      | Help                           |                   |              |               |            |                               |
|                   | Actions               | Options                    | File       | Tools      | Help                           |                   |              |               |            | Click the Series              |
|                   | Series Nar            | me                         | SmartSc    | ort        |                                |                   |              |               | P          | Name lookup<br>icon to select |
|                   | Product V             | ersion                     | Dynamic    | s GP 14.0  | 0.001                          |                   |              |               |            | other installed<br>EthoTech   |
|                   | Site Nan<br>PreviewKe | <b>ne must ma</b> l<br>eys | tch your   | registrati | on form                        | exactly           |              |               |            | products for registration.    |
|                   | Registratio           | on Key 1                   |            | 189224     | 1900                           | Total Users Allow | ed           | Unlimited     |            |                               |
|                   | Registratio           | on Key 2                   |            | 463910     | 463910629 Expiration Date None |                   |              |               |            |                               |
|                   | 🔲 Suppre              |                            |            |            |                                |                   |              |               |            |                               |
|                   | Module                |                            |            |            |                                |                   | Reg          | gistered      |            |                               |
|                   | SmartSort             |                            |            |            |                                |                   |              | <b>V</b>      | ^          |                               |
|                   |                       |                            |            |            |                                |                   |              |               |            |                               |
|                   |                       |                            |            |            |                                |                   |              |               |            |                               |
|                   |                       |                            |            |            |                                |                   |              |               | =          |                               |
|                   |                       |                            |            |            |                                |                   |              |               |            |                               |
|                   |                       |                            |            |            |                                |                   |              |               | - <u>-</u> |                               |
|                   | Ether Teach           | l                          |            |            |                                |                   |              |               |            |                               |
|                   | 12195 Hig             | , inc.<br>Ihway 92, Sui    | te 114-305 | 5          |                                |                   | Phor         | ne: 678-384-7 | 7500       |                               |
| To view registrat | Woodstoc              | k, GA 30188                |            |            |                                | E-M               | fail: suppo  | rt@ethotech.  | com        | on.                           |
| Entering valid re | USA                   |                            |            |            |                                | Web               | ): http://ww | ww.ethotech.  | com        | on                            |
|                   |                       |                            |            |            |                                |                   |              |               |            |                               |

If you are testing the product within the Dynamics GP sample company and do not wish to receive registration messages when logging into production companies, mark the Suppress Registration Warning checkbox and click Register.

#### EthoTech SQL Object Initialization Log

The EthoTech SQL Object Initialization Log contains table creation and update information. This information is used to troubleshoot table conversation issues. To open this window, select <u>Inquiry > System</u> > <u>EthoTech SQL Object Initialization Log</u> – you will be prompted to enter the Dynamics GP system password.

| LithoTech SQL Object                                                                                                    | 014 (sa)   |       |             |  |  |  |  |
|----------------------------------------------------------------------------------------------------|------------|-------|-------------|--|--|--|--|
| Email Clear Go To<br>Log Log 🗸                                                                                                    | File Print | Tools | (?)<br>Help |  |  |  |  |
| Actions                                                                                                    | File       | Tools | Help        |  |  |  |  |
| □   Image: Second state state sta |            |       |             |  |  |  |  |

#### EthoTech Database Build Log

For each installed EthoTech product, the EthoTech Database Build Log contains the build number for each Dynamics GP database. For a given product, all databases should display the same build number.

| EthoTech Database Build Log - TWO14 (sa) |                            |                        |                              |  |     |
|------------------------------------------|----------------------------|------------------------|------------------------------|--|-----|
| Email Clear<br>Log Log<br>Actions        | File Print                 | Tools<br>Tools         | Help Add<br>Add Note<br>Help |  |     |
| Database                                 | Installed Ser              | ries & Bu              | ld                           |  |     |
| DYNAMICS14<br>DYNAMICS14                 | The EthoSer<br>SmartSort 1 | ries 14.00<br>4.00.001 | 010                          |  |     |
| TWO14<br>TWO14                           | The EthoSer<br>SmartSort 1 | ries 14.00<br>4.00.001 | 010                          |  | ior |

To email this log to the EthoTech Product Support team, click the Email Log button.

EthoTech Workstation Build Log For each installed EthoTech product, the EthoTech Workstation Build Log contains the build number for each Dynamics GP client. For a given product, all Dynamics GP clients should display the same build number.

| EthoTech Workstation Build Log - TWO14 (sa)                                    |             |                |                       |                                      |  |  |  |
|--------------------------------------------------------------------------------|-------------|----------------|-----------------------|--------------------------------------|--|--|--|
| Email Clear<br>Log Log<br>Actions                                              | File Print  | Tools<br>Tools | Help Add<br>Help Help |                                      |  |  |  |
| Installed Serie                                                                | s & Build   | Dynam          | ics GP Client         | *                                    |  |  |  |
| SmartSort 14.00.001 KRDEXDEV\C:\Program Files (x86)\Microsoft Dynamics\GP2015\ |             |                |                       |                                      |  |  |  |
| The EthoSerie                                                                  | s 14.00.010 | KRDEX          | DEV\C:\Program Fi     | les (x86)\Microsoft Dynamics\GP2015\ |  |  |  |

To email this log to the EthoTech Product Support team, click the Email Log button.

| Series     | Lookup Window                   | SmartList-<br>Enabled | Opens From Window Example               | Opens From Field Example   |
|------------|---------------------------------|-----------------------|-----------------------------------------|----------------------------|
| Company    | Company Addresses               |                       | Company Setup                           | Address ID                 |
| Company    | Tax Details                     |                       | Tax Detail Maintenance                  | Tax Detail ID              |
| Company    | Users                           |                       | User Setup                              | User ID                    |
| Financial  | Accounts                        | Yes                   | Account Maintenance                     | Account                    |
| Financial  | Journal Entry                   |                       | Transaction Entry                       | Journal Entry              |
| Inventory  | Assembly Audit Trail Codes      |                       | Remove Assembly History                 | From                       |
| Inventory  | Assembly Document Numbers       |                       | Assembly Document Inquiry               | From                       |
| Inventory  | Items                           | Yes                   | Item Maintenance                        | Item Number                |
| Inventory  | Stock Counts                    |                       | Stock Count Entry                       | Stock Count ID             |
| Payroll    | 1099-R Employees                |                       | Print 1099-R Forms                      | Employee ID: From          |
| Payroll    | Addresses                       |                       | Employee Maintenance                    | Address ID                 |
| Payroll    | Employees                       | Yes                   | Employee Maintenance                    | Employee ID                |
| Payroll    | Select Payroll Checks to Void   |                       | Void Payroll Checks                     | From                       |
| Payroll    | W-2 Employees                   |                       | Print W-2 Forms                         | Employee ID: From          |
| Payroll    | Workers' Compensation Codes     |                       | Workers' Compensation Setup             | Workers' Comp Code         |
| Purchasing | Historical Purchasing Batch IDs |                       | Purchasing Posting Journal Options      | From                       |
| Purchasing | Manual Payment Lookup           |                       | Payables Manual Payment Entry           | Payment Number             |
| Purchasing | Open Payables Documents         | Yes                   | Edit Payables Transactions              | Number                     |
| Purchasing | Paid Transaction Lookup         |                       | Void Historical Payables Transactions   | From                       |
| Purchasing | Payables Schedules              |                       | Payables Scheduled Payment Entry        | Schedule Number            |
| Purchasing | Purchase Orders                 | Yes                   | Purchase Order Entry                    | PO Number                  |
| Purchasing | Purchasing Audit Trail Codes    |                       | Remove Purchasing History               | From                       |
| Purchasing | Purchasing Receipt Numbers      |                       | Receivings Transaction Entry            | Receipt No                 |
| Purchasing | Vendor Addresses                | Yes                   | Vendor Address Maintenance              | Address ID                 |
| Purchasing | Vendors                         | Yes                   | Vendor Maintenance                      | Vendor ID                  |
| Purchasing | Vouchers                        | Yes                   | Payables Transaction Entry              | Voucher No                 |
| Sales      | Addresses                       | Yes                   | Customer Address Maintenance            | Address ID                 |
| Sales      | Cash Documents                  |                       | Cash Receipts Entry                     | Receipt                    |
| Sales      | Customers and Prospects         | Yes                   | Customer Maintenance                    | Customer ID                |
| Sales      | Invoices and Returns            |                       | Invoicing Document Inquiry              | From                       |
| Sales      | Invoicing Audit Trail Codes     |                       | Sales History Report Options            | From                       |
| Sales      | National Accounts               |                       | National Accounts Maintenance           | Parent Customer ID         |
| Sales      | Open Cash Documents             |                       | Apply Sales Documents                   | Document Number            |
| Sales      | Open Documents                  | Yes                   | Cash Receipts Entry                     | Document                   |
| Sales      | Prospects                       | Yes                   | Sales Prospect Maintenance              | Prospect ID                |
| Sales      | Receivables Schedules           |                       | Receivables Scheduled Payment Entry     | Schedule Number            |
| Sales      | Sales Audit Trail Codes         |                       | Sales History Report Options            | From                       |
| Sales      | Sales Document Numbers          | Yes                   | Sales Order Processing Document Entry   | Document Number            |
| Sales      | Sales Documents                 | Yes                   | Receivables Transaction Entry           | Number                     |
| Sales      | Salespeople                     |                       | Salesperson Maintenance                 | Salesperson ID             |
| Sales      | Territories                     |                       | Sales Territory Maintenance             | Territory ID               |
| System     | Exchange Tables                 |                       | Multicurrency Exchange Rate Table Setup | Exchange Table ID          |
| System     | Intercompany Accounts           |                       | Intercompany Setup                      | Originating Company Due To |

### Appendix A - Supported Lookup Windows

This Appendix contains a list of all Dynamics GP lookup windows that include SmartSort functionality and one **example** of an originating window where the lookup can be opened. This is NOT considered a complete list of examples.

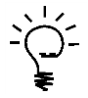

A SmartSort-enabled lookup window will automatically be sorted and filtered regardless of the originating window used to open the lookup window. For example: If SmartSort is setup to sort the 'Customers and Prospects' lookup window by Customer Name, the data in this lookup window will sort by the Customer Name field if it is opened from Customer Maintenance, Sales Transactions Entry or any other window containing access to this lookup window.